## Подайте заявление на выдачу разрешений на добычу охотничьих ресурсов,

#### не выходя из дома

# Важно! Для получения услуги необходимо иметь подтвержденную учетную запись на Портале Госуслуг

Подать заявление можно на региональном портале услуг Тюменской области (далее - ПУТО) (<u>https://uslugi.admtyumen.ru</u>)

#### Как подать заявление на ПУТО:

**1.** Зайдите на ПУТО (<u>https://uslugi.admtyumen.ru/</u>) и авторизуйтесь в Личном кабинете, используя подтвержденную учетную запись ЕСИА.

тосуслуги Q Каталог услуг Оплата Помощь и поддержка • Личный кабинет

Если Вы не зарегистрированы на портале или статус Вашей учетной записи не подтвержден, воспользуйтесь инструкцией для регистрации и подтверждения учетной записи на портале Госуслуг, размещенной на сайте МФЦ Тюменской области в разделе «Новости» (<u>https://mfcto.ru/news/4edba2c7-0c8e-4c14-b708-7db4742cc74f</u>).

**2.** Самый простой способ найти требуемую услугу — ввести запрос в поисковой строке. Введите **«Разрешение на добычу»** и система выдаст нужный результат. Результат поиска отобразится на экране. Кликните на название нужной **подуслуги.** 

| разрешение на добычу                                                                                                    |                                                                                                    | Q                                                                                                    |
|----------------------------------------------------------------------------------------------------|----------------------------------------------------------------------------------------------------|----------------------------------------------------------------------------------------------------|
|                                                                                                    |                                                                                                    | Только электронные услуги                                                                                |
| Результаты поиска по сайту                                                                                                |                                                                                                    |                                                                                                    |
| 5                                                                                                    |                                                                                                    |                                                                                                    |
| Наименование услуги                                                                                                    |                                                                                                    | Орган власти, предоставляющий услугу                                                                     |
|                                                                                                    |                                                                                                    | 0                                                                                                    |
| Выдача разрешений на добычу охотничьих ресурсов, за исключ                                                                | ением охотничьих ресурсов, находящихся на особо                                                      | использования объектов животного мира и среды их                                                         |
| книгу Российской Федерации и Красную книгу Тюменской област                                                               | также млекопитающих и птиц, занесенных в красную<br>ТИ                                               | обитания Тюменской области                                                                               |
|                                                                                                    |                                                                                                    |                                                                                                    |
| 🕑 💼 Предоставление на основании заяк бланков разрешений на д                                                              | обычу охотничьих ресурсов юридическим лицам и                                                        | Департамент по охране, контролю и регулированию<br>использования объектов животного мира и среды их      |
| индивидуальным предпринимателям, эключившим охотхозяйс<br>разрешений физическим лицам, указан, м в частях 1 и 2 стать     | твенные соглашения, для последующей выдачи таких<br>ыи 20 Федерального закона от 24.07.2009 № 209-ФЗ | обитания Тюменской области                                                                               |
| «Об охоте и о сохранении охотничьих ресурти и о внесении изми<br>Российской Фелерации»                                    | енений в отдельные законодательные акты                                                              |                                                                                                    |
| Poconickon wedepadrina                                                                                                    |                                                                                                    |                                                                                                    |
| $\odot$                                                                                                    |                                                                                                    | Департамент по охране, контролю и регулированию                                                          |
| Выдача разрешений на добычу объектов животного мира, не от<br>биоресурсам (кроме объектов животного мира, не отнесенных к | несенных к охотничьим ресурсам и водным<br>охотничьим ресурсам и водным биоресурсам, и не            | использования объектов животного мира и среды их<br>обитация Тюменской области                           |
| принадлежащих к видам, занесенным в Красную книгу РФ и Кра                                                                | <sup>в</sup> Электронные услуги                                                                      |                                                                                                    |
| объектов, находящихся на особо охраняемых территориях федер                                                               |                                                                                                    |                                                                                                    |
| $\heartsuit$                                                                                                    | <ul> <li>Выдача разрешений на добычу охотничь</li> </ul>                                             | их ресурсов, за исключением разрешений на добычу г                                                       |
| Сосударственная услуга по распределению разрешений на добы<br>лицами, осличествляющими оутту в общелоступных устанивых;   | вторым части 4 статьи 5 закона поменск<br>кабана, косули, медведя, барсука, соболя                   | :ои орласти от 24.12.2010 №92 «О добыче охотничьи<br>я, рыси, выдры)                                     |
| охотничьих ресурсов, находящихся на особо охраняемых природ                                                               | 1                                                                                                    |                                                                                                    |
| млекопитающих и птиц, занесенных в Красную книгу Российской                                                               | выдача разрешении на добычу охотничы<br>от 24.12.2010 №92 «О добыче охотничн                         | их ресурсов, предусмотренных авзацем вторым части<br>ьих ресурсов Тюменской области» (медведь, лось, кос |
|                                                                                                    | выдра)                                                                                               |                                                                                                    |

# 3. На открывшейся странице нажмите кнопку «Получить услугу».

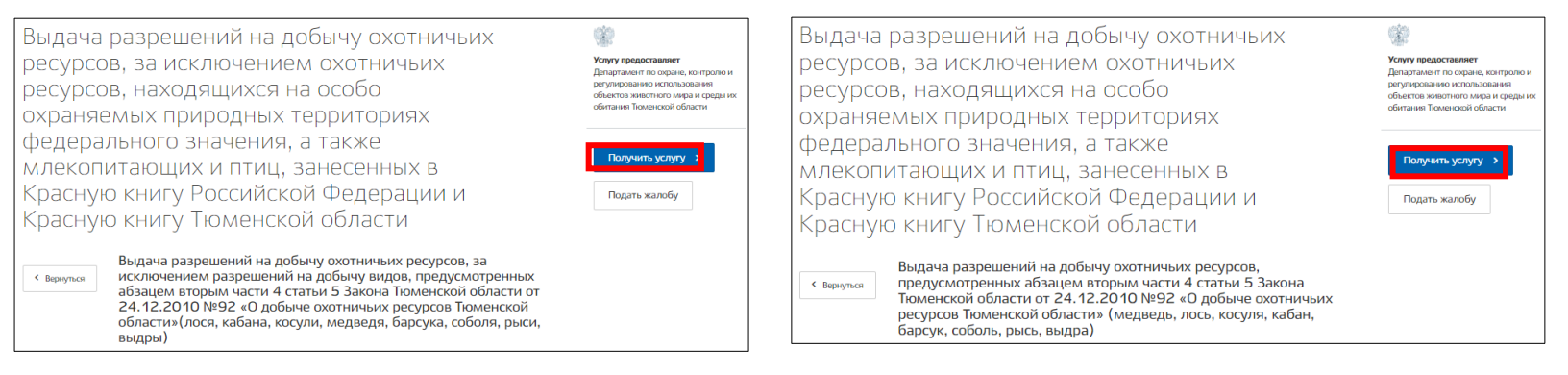

## 4. Откроется страница с формой для заполнения заявления.

**5.** В Блок 1 **«Данные заявителя»** информация автоматически подтянется из личного кабинета заявителя.

Заполнено

 $\sim$ 

Данные заявителя

1

**6.** В Блоке 2 **«Данные по заявлению»** заполните серию, номер охотничьего билета и укажите дату выдачи охотничьего билета.

| Серия охотничьего билета *                 |
|--------------------------------------------|
| 1                                          |
| Указывается серия охотничьего билета       |
| Номер охотничьего билета *                 |
|                                            |
| Указывается номер охотничьего билета       |
| Дата выдачи охотничьего билета *           |
| 30.06.2020                                 |
| Указывается дата выдачи охотничьего билета |

7. При оформлении подуслуги «Выдача разрешений на добычу охотничьих ресурсов, за исключением разрешений на добычу видов, предусмотренных абзацем вторым части 4 статьи 5 Закона Тюменской области от 24.12.2010 №92 «О добыче охотничьих ресурсов Тюменской области» (лося, кабана, косули, медведя, барсука, соболя, рыси, выдры)» после заполнения данных о заявителе и данных по заявлению следует указать «Номер заявки». Варианты, где можно посмотреть номер заявки, указаны в подсказке, номер заявки всегда 9 символов.

| омер заявки *                                                                                                    |  |
|----------------------------------------------------------------------------------------------------|--|
| В данном поле необходимо указать номер заявки, присвоенный Вам при подаче заявления на распределение на<br>добычу охотничьих ресурсов. Если заявка подавалась через портал, номер заявки можно посмотреть во вкладке «Мои<br>заявления». Также результаты рассмотрения заявок можно узнать на Официальном портале органов государственной<br>власти Тюменской области в разделе Власть / Исполнительные органы власти / Управление по охране, контролю и<br>регулированию использования объектов животного мира / Текущая деятельность / Реестр результатов рассмотрения<br>заявок |  |

8. При оформлении подуслуги «Выдача разрешений на добычу охотничьих ресурсов, предусмотренных абзацем вторым части 4 статьи 5 Закона Тюменской области от 24.12.2010 №92 «О добыче охотничьих ресурсов Тюменской области» (медведь, лось, косуля, кабан, барсук, соболь, рысь, выдра)» заполните сведения о добываемых охотничьих ресурсах, при выборе кабана появится строка с указанием возраста животного. При выборе охотничьих ресурсов: барсук, соболь, рысь, выдра необходимо указать количество запрашиваемых охотником особей, у остальных особей количество определяется автоматически (1 особь).

| Сведения о добываемых охотничьих ресурсах * |   |
|---------------------------------------------|---|
| Кабан                                       | ~ |
| Добывается 1 за сезон                       |   |
| Количество *                                |   |
| 1                                           |   |
| За сезон                                    |   |
| Возраст животного *                         |   |
|                                             | ~ |
|                                             |   |

9. При оформлении подуслуги Выдача разрешений на добычу охотничьих ресурсов, предусмотренных абзацем вторым части 4 статьи 5 Закона Тюменской области от 24.12.2010 №92 «О добыче охотничьих ресурсов Тюменской области» (медведь, лось, косуля, кабан, барсук, соболь, рысь, выдра) укажите «Место охоты» и проставьте предполагаемые даты начала и окончания охоты.

| Предполагаемая дата начала охоты *<br>Указываются срок начала охоты, установленный правилами охоты |  |  |
|----------------------------------------------------------------------------------------------------|--|--|
| Предполагаемая дата начала охоты *                                                                 |  |  |
| Указываются срок начала охоты, установленный правилами охоты                                       |  |  |
| Указываются срок начала охоты, установленный правилами охоты                                       |  |  |
|                                                                                                    |  |  |
|                                                                                                    |  |  |
| Предполагаемая дата окончания охоты *                                                              |  |  |

**10.** Выберите место получение разрешения. Если вы желаете оплатить услугу на Портале, проставьте нужные отметки и нажмите **«Вперед».** После подтверждения заявления **«Подписать и отправить»** появится возможность оплатить госпошлину и сбор на портале, сумма сбора за каждый вид указана при оплате в строке **«Описание платежа».** 

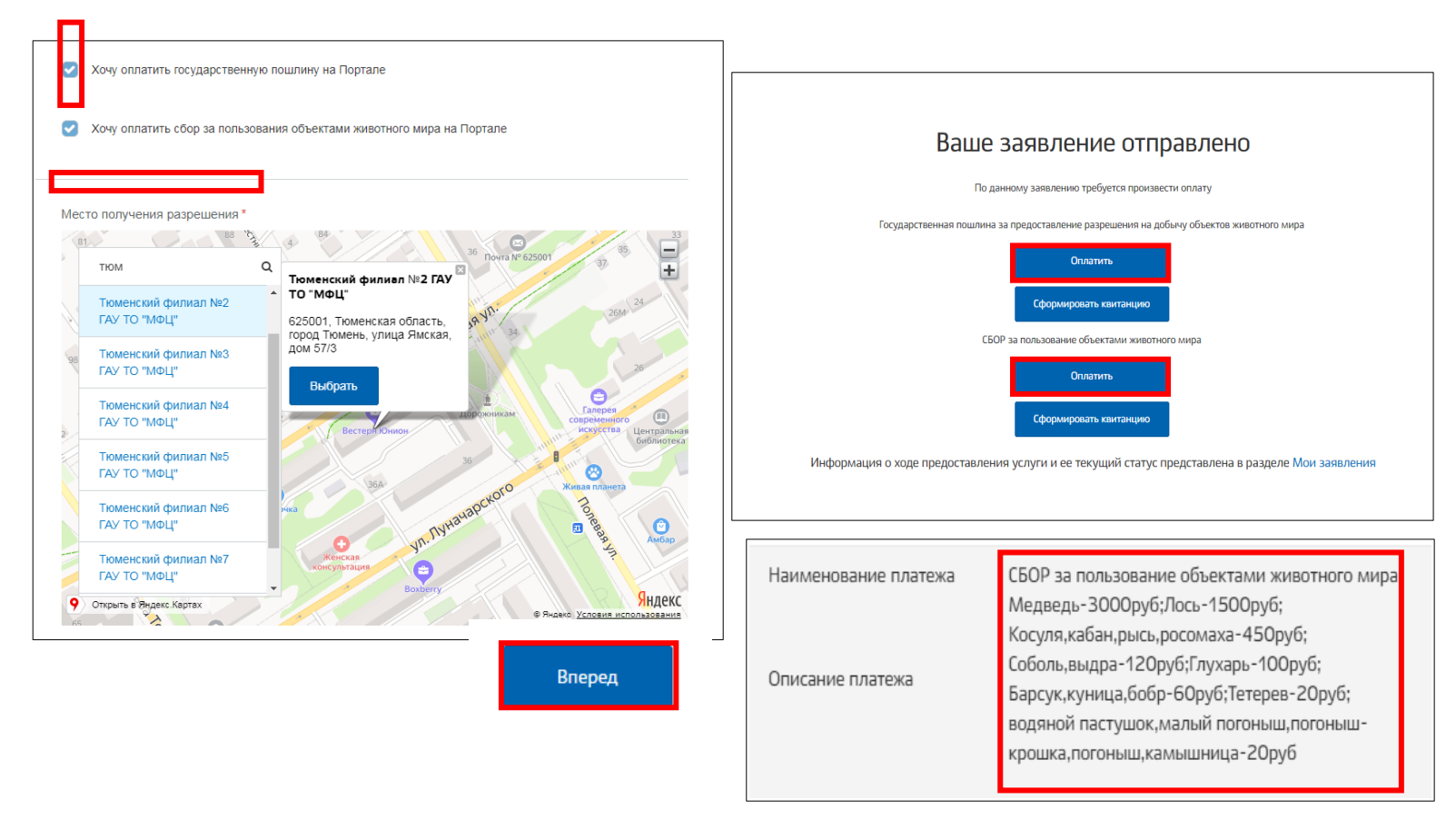

**11.** Вы можете оплатить услугу позже и следить за статусом отправленного заявления в личном кабинете ПУТО, в разделе "Мои заявления". Для этого войдите в личный кабинет, нажав в правом верхнем углу на свою фамилию, и выберите пункт «Мои заявления».

| Главная Личный кабинет                                   | Мои заявления История                  | заявлений       |                                             |                                              | ГОСУДАРСТВЕННОЕ АВТОНОМНОЕ<br>УЧРЕЖДЕНИЕ ТЮМЕНСКОЙ ОБЛАСТИ<br>"МНОГОФУНКЦИОНАЛЬНЫЙ ЦЕНТР<br>ПРЕДОСТАВЛЕНИЯ ГОСУДАРСТВЕННЫХ |
|----------------------------------------------------------|----------------------------------------|-----------------|---------------------------------------------|----------------------------------------------|----------------------------------------------------------------------------------------------------|
| Персональная информация                                  | Показать заявления                     | :               | Поиск по номеру заявления, ве               | едомству или назва                           | И МУНИЦИПАЛЬНЫХ УСЛУГ В<br>ТЮМЕНСКОЙ ОБЛАСТИ"                                                                              |
| настроика уведомлении<br>Мои заявления                   | Bce                                    | ~               |                                             |                                              | Персональная информация                                                                                                    |
| История заявлений<br>Черновики                           | Статус                                 | Номер заявления | Услуга                                      | Ведомство                                    | Настройка уведомлений                                                                                                    |
| Заявления на согласовании<br>Записи к врачу<br>Обращения | Отправлено в                           |                 | Заявление на выдачу<br>разрешения на добычу | Департамент і<br>контролю и                  | Мои заявления<br>Записи в ведомство                                                                                        |
| Избранное<br>Сообщения                                   | ведомство<br>В избранное<br>Записаться |                 | охотресурсов                                | регулировани<br>использовани<br>животного ми | Сообщения                                                                                                    |
| Записи в ведомство                                       | Оплатить                               |                 |                                             | среды их обит<br>Тюменской об                | Мои жалобы                                                                                                    |
| Мои жалобы                                               | Подать жалобу                          |                 |                                             |                                              | Выход                                                                                                    |

**12.** В случае возникновения технических проблем при работе с порталом услуг Тюменской области Вы можете обратиться за помощью по телефонам: 8-800-100-12-90, (3452) 566-330